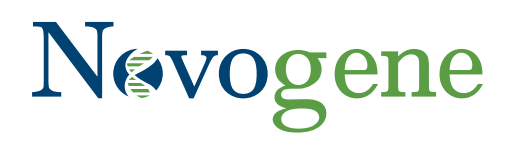

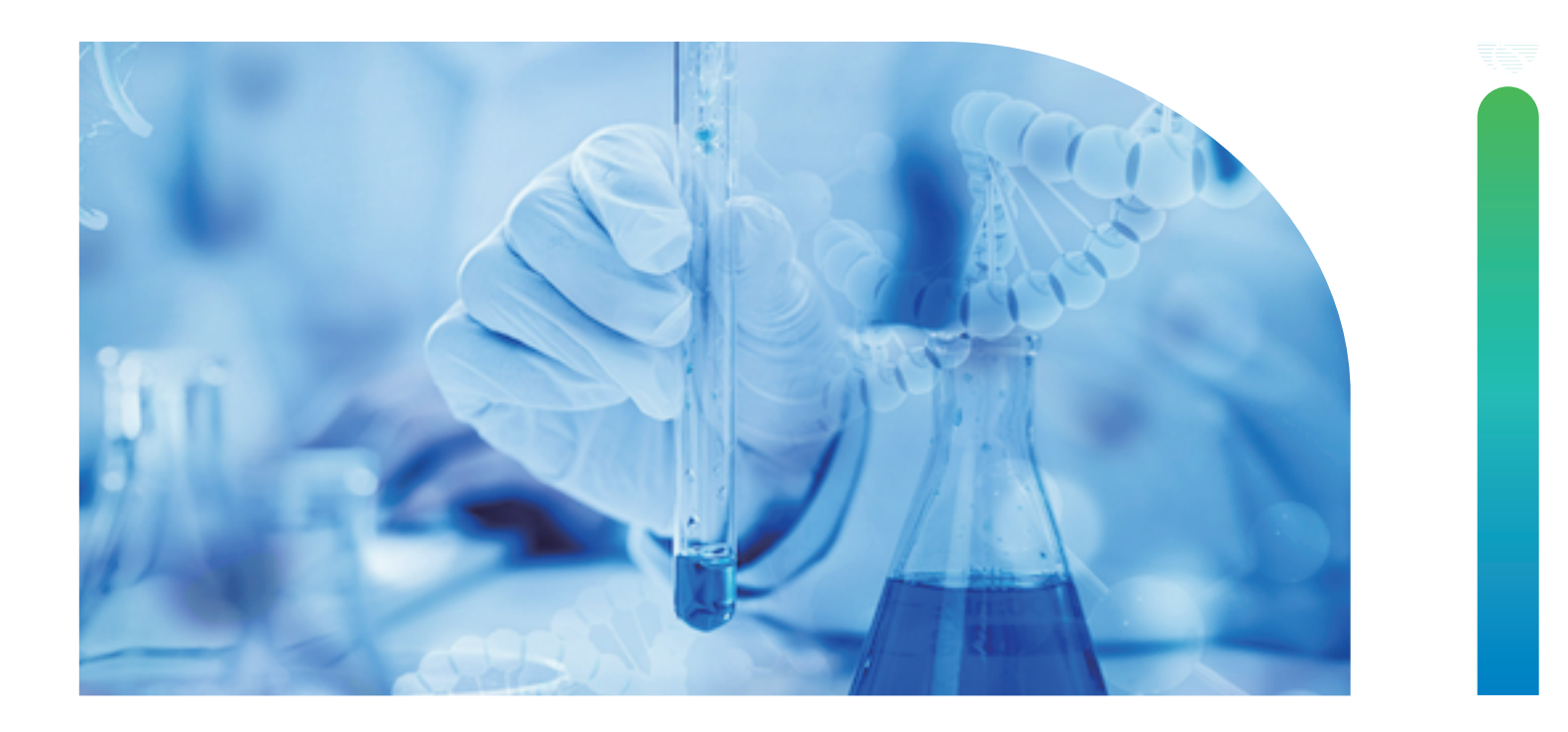

## Welcome to the Novogene premade library sample submission guide!

ADVANCING GENOMICS IMPROVING LIFE

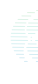

*In this guide, you will find a detailed walkthrough of the Novogene sample submission process for premade libraries. <u>Please note that you can reach out to your dedicated technical support representative at any time for help.</u>* 

## **Table of Contents**

| Step 1                                                                           |
|----------------------------------------------------------------------------------|
| Locate your project on CSS ······01                                              |
| Step 2                                                                           |
| Begin a new submission ·······01                                                 |
| Step 3                                                                           |
| Complete basic information ······02                                              |
| Step 4                                                                           |
| Complete excel template ······04                                                 |
| Step 5                                                                           |
| Upload the excel template ······07                                               |
| Step 6                                                                           |
| Confirm all samples were uploaded successfully ·······07                         |
| Step 7                                                                           |
| Review and lane assignment ······08                                              |
| Step 8                                                                           |
| Index Check ····································                                 |
| Step 9                                                                           |
| Provide shipping information and review the pre-shipping checklist ···········11 |
| Step 10                                                                          |
| Final review and submission ······12                                             |
| Step 11                                                                          |
| Technical support review and approval ······13                                   |

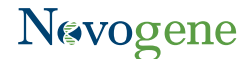

## Step 1: Locate your project on CSS

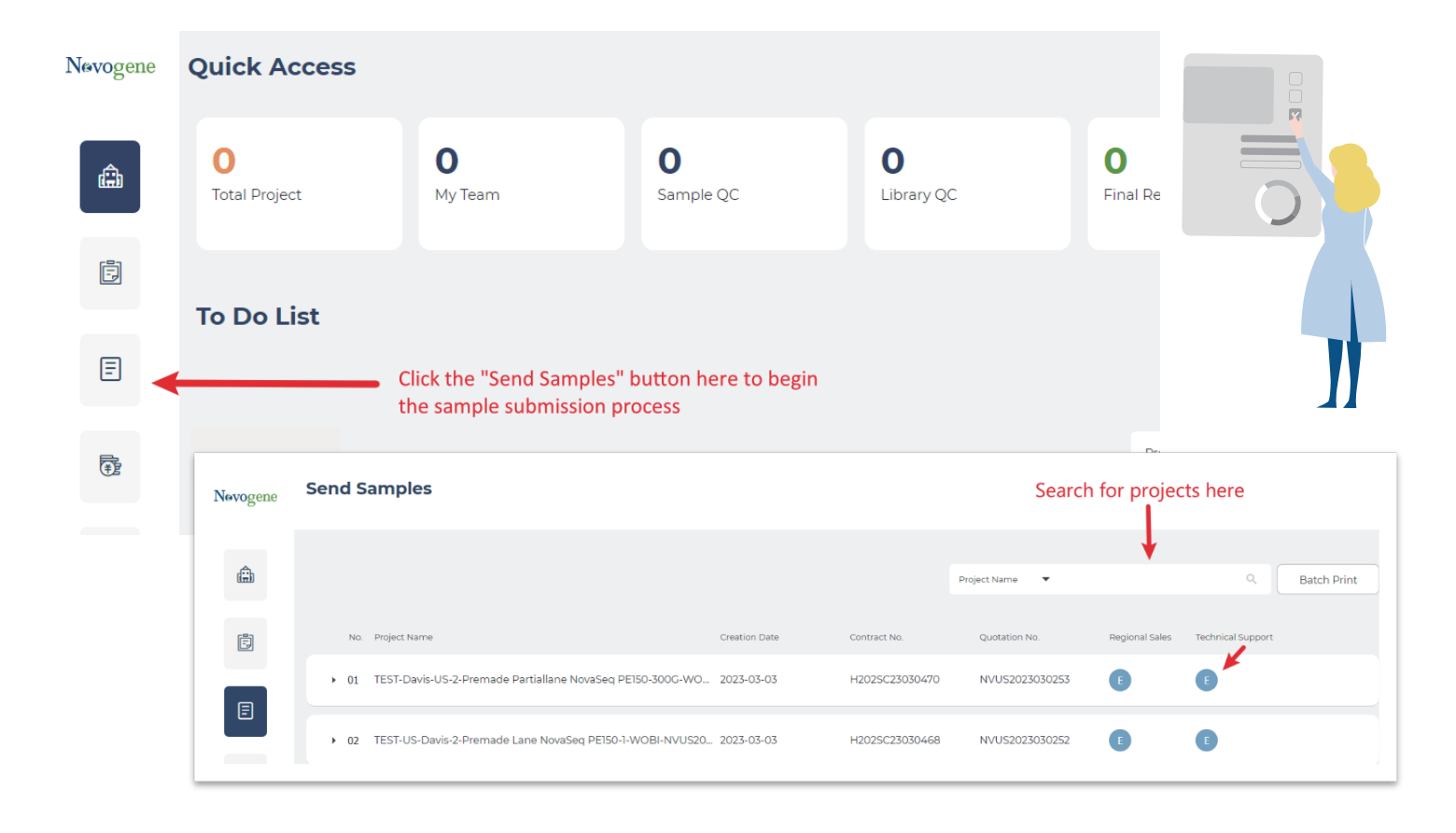

- Here, you'll find all of your Novogene sequencing projects (past and present)
- Your newest project should be at the top of the list
- You can also search for any project using the quotation number in the 'Project Name' search field (you can find your quotation number on your Novogene quote)
- Your designated Technical Support representative contact information can be found here too (see image above)

## Step 2: Begin a new submission

#### To begin the sample submission process, click on the project name and then click "Add New Batch"

| Send Samples                                                               |               |                |                |                |                   |
|----------------------------------------------------------------------------|---------------|----------------|----------------|----------------|-------------------|
|                                                                            |               |                | Project Name 🔻 |                | Q. Batch Print    |
| No. Project Name                                                           | Creation Date | Contract No.   | Quotation No.  | Regional Sales | Technical Support |
| <ul> <li>TEST-Davis-US-2-Premade Partiallane NovaSeq PEI50-300G</li> </ul> | 2023-03-03    | H202SC23030470 | NVUS2023030253 | E              | •                 |
| Product Name<br>Pre-made libraries partial Iane sequencing (PEI50)         | 2023-03-03    |                |                |                | Add New Batch     |

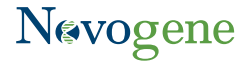

### Carefully review all information on the next page. Click **Confirm** to proceed to the next step.

|                                                                                                  | you have any questions, please check out (                                                                                                    | our <b>FAQ</b> se | ection in the Help Center.                                                                                                    |  |  |  |
|--------------------------------------------------------------------------------------------------|----------------------------------------------------------------------------------------------------|-------------------|----------------------------------------------------------------------------------------------------|--|--|--|
| Aa                                                                                               | Sample Name<br>Library/Sub-library Name must begin with a letter of the<br>alphabet and contain a maximum of 17 alphanumeric<br>characters or underscores.                                                                                                    | ₿ <b>[</b>        | Tube Labelling<br>Sample names on the tube must match with the Sample<br>Information Form. Please do not include other information on<br>the tube to avoid any discrepancy.                                                                                                    |  |  |  |
| K I.5 ml                                                                                         | <b>Tube Size</b><br>Send samples in 1.5 ml or 2.0 ml microcentrifuge tubes. 96-well<br>plates and other tubes will risk processing delays and handling<br>fees.                                                                                                    | 9000<br>+<br>30ml | Sample Protection<br>Seal each tube with parafilm before packaging. We highly<br>recommend placing the sample tubes in a container such as a<br>50ml tube or cryobox to prevent sample tubes from being<br>crushed by dry ice or other packing materials. Cotton or<br>absorbent papers can be used to prevent tubes from being<br>jostled inside the container. |  |  |  |
| Þ                                                                                                | Sample Requirement<br>Please refer to your quotation for the sample requirements. Any<br>sample failing to follow the sample requirements may risk<br>processing delays.                                                                                                    | E                 | Shipment and Delivery<br>Novogene highly recommends that you choose FedEx<br>overnight or international express shipping with dry ice, and to<br>avoid weekend delivery.                                                                                                    |  |  |  |
| e<br>C<br>C<br>C<br>C<br>C<br>C<br>C<br>C<br>C<br>C<br>C<br>C<br>C<br>C<br>C<br>C<br>C<br>C<br>C | Biosafety Level         Novogene does not currently accept blood-borne pathogens or purified viral genomes, as well as other agents classified at Biosafety Level 2 or above ("Infectious Sample"). Please notify your Novogene Sales and obtain Novogene's written approval before submitting any such infectious sample(s). Novogene reserves the right to accept or reject the submission of any infectious sample at its sole discretion. Any infectious sample(s) submitted without prior written approval shall be immediately destroyed or returned. |                   |                                                                                                    |  |  |  |
|                                                                                                  | I confirm that I have read, understand and agree to the above policy and procedure.                                                                                                    |                   |                                                                                                    |  |  |  |

- Following these instructions will ensure your samples are processed without delay
- Novogene sample requirements are listed on your quotation, or they can also be found HERE

## Step 3: Complete basic information

#### Next, we'll collect some basic information related to your project

| Novogene | Step 1. Basic Information                                                                                            |  |  |  |  |  |  |
|----------|----------------------------------------------------------------------------------------------------|--|--|--|--|--|--|
| ÷        | 💽 Basic Information — 🕢 Add Sample Information — 🕕 Preview & Submit Package                                          |  |  |  |  |  |  |
| i.       | Sender Information                                                                                                   |  |  |  |  |  |  |
| E        | • Sender I Name     • Sender 1 Email     • Sender 1 Phone (0)       Eric Test     Test@testmail.com     555-555-5555 |  |  |  |  |  |  |
| Ŧ        | Sender 2 Name     Sender 2 Email     Sender 2 Phone (D)                                                              |  |  |  |  |  |  |
| æ        | Continent     Country     Address     NORTH AMERICA     S     U S A     Address                                      |  |  |  |  |  |  |

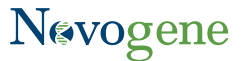

- Sender name, email, and phone number should automatically populate (these can also be edited manually)
- If you'd like to add information for a **2<sup>nd</sup> sender**, you can do so here

**NOTE**: the 2<sup>nd</sup> sender will only receive email confirmation that the sample submission form has been submitted but they will NOT be able to access the project on CSS. To grant additional access to another user, please use the MY TEAM function

| Sample Summary                                          | EXII a Service                                                                                             |
|---------------------------------------------------------|----------------------------------------------------------------------------------------------------|
| IF Batch Name                                           | If you have selected any of the extra services, please contact<br>your Novogene Sales/TS for more details. |
| Test_batch                                              | My pucleic acid or library samples are not in 15ml or                                                      |
| Library preparation kit                                 | <ul> <li>2ml microcentrifuge tubes and I am willing to pay<br/>extra for tube transfer.</li> </ul>         |
| Does your library require a custom sequencing primer?   |                                                                                                    |
| E Does your library require a custom sequencing primer? |                                                                                                    |
| © Does your library require a custom sequencing primer? |                                                                                                    |
| Does your library require a custom sequencing primer?   |                                                                                                    |

- Complete all required fields in the 'Sample Summary' Section (those with an asterisk). When finished, click 'Save & continue'
- If your project requires a **custom sequencing primer**, please confirm that this was previously communicated to our team *(if you need help with this, or anything else, please contact Technical Support)*

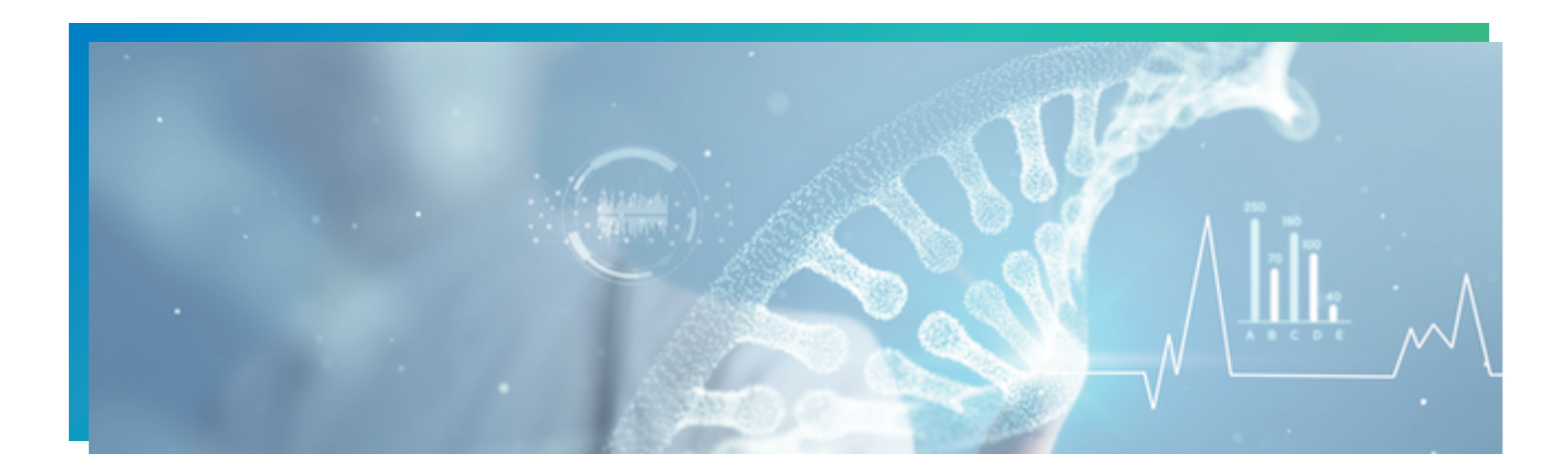

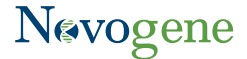

## Step 4: Complete the excel template

#### Next, you will add your sample information to CSS!

|                                                          | Import from File                                                                                                    |
|----------------------------------------------------------|----------------------------------------------------------------------------------------------------|
| Please upload the <b>Excel</b> fo<br><b>05-09)</b> . You | rmat for validation. <b>Please download the latest excel template (version 1.7 updated on 2024-</b><br>u can then upload the file in Excel & CSV format via the box below for validation. |
| After upload                                             | ling the file, you may still amend it in the next step or re-upload an amended file.                                                                                                    |
| You can al                                               | ways check out our video tutorials in our Help Centre for more information.                                                                                                    |
|                                                          | Upload your file Choose or Drag and Drop file (xlsx, csv). Please use the correct Novogene template.                                                                                      |
| Z                                                        | Download Excel Template                                                                                                    |

- Click Download Excel Template to download the sample information excel sheet
- Open the downloaded excel sheet and complete all required fields. See the sections below for more information

#### Library Type:

|    | A                                           | E                           | 3                           |  |
|----|---------------------------------------------|-----------------------------|-----------------------------|--|
| 1  | Library Type<br>(Required)                  | Library Nam<br>tub<br>(Requ | e (name on<br>be)<br>iired) |  |
| 2  |                                             | <b>*</b>                    |                             |  |
| 3  | Premade-10X 5 prime Single Cell Trans       | criptome Library            | ^                           |  |
| 4  | Premade-10X 3 prime Single Cell Trans       |                             |                             |  |
| 5  | Premade-10X VDJ Library                     |                             |                             |  |
| 6  | Premade-10X ATAC Library                    |                             |                             |  |
| 7  | Premade-10X ATAC (Multiome) Library         |                             |                             |  |
| ,  | Premade-10X 5 prime Feature Barcode Library |                             |                             |  |
| 8  | Premade-10X 3 prime Feature Barcode Library |                             |                             |  |
| 9  | Premade-10X Visium Library                  |                             |                             |  |
| 10 | Premade-Eukaryotic RNA-seq Library          |                             |                             |  |
| 11 | Premade-Single Cell RNA Library - NOT 10X   |                             |                             |  |
| 12 | Premade-Small RNA Library                   |                             |                             |  |
| 13 | Premade-Nascent RNA-aimed Library           |                             | ~                           |  |
| 11 |                                             |                             |                             |  |

• Please choose the correct library type for your sample. See Appendix A for more information.

**Tip**: For 10X libraries, choose the correct 10X library type to prevent demultiplexing errors. If you do not see your specific 10X library type listed, please check the table in **Appendix A** or contact your Technical Support Representative for help.

#### Library name and sub-library name:

| А                                  | В                                            | С                                                                                                    |
|------------------------------------|----------------------------------------------|----------------------------------------------------------------------------------------------------|
| Library Type<br>(Required)         | Library Name (name on<br>tube)<br>(Required) | Sub-library Name(for pooled<br>library)<br>(Required. If is not pooled<br>library, just keep it the same<br>as Library Name) |
| Premade-Eukaryotic RNA-seq Library | A1                                           | A1                                                                                                    |
| Premade-Eukaryotic RNA-seq Library | A2                                           | SubLib1                                                                                                    |
| Premade-Eukaryotic RNA-seq Library | A3                                           | SubLib2                                                                                                    |

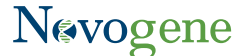

• Library names are limited to 17 characters and sub-library names are limited to 24 characters. Names must be alphanumeric and cannot contain spaces or any other special characters (#, +, -, etc.). Underscores are allowed but names cannot end in an underscore. Names cannot begin with a number.

Tip: If you have already labeled your samples, and they violate our naming rules, please contact Technical Support for help

- Non-Pooled Libraries (samples containing a single library) See sample 'A1' above:
   Library Name = Name on the sample tube (must match exactly, no exceptions)
   Sub-library Name = Same as the 'Library Name'
- Pooled Libraries (Sample containing multiple libraries, aka sub-libraries, within the same tube) See sample 'A2' above:
   Library Name = Name on the sample tube (must match exactly, no exceptions). Each sub-library must have the same 'Library Name' (this links all sub-libraries to the same tube/sample)

**Sub-library Name** = Must be unique and cannot match any other sub-library name (EXCEPTION: 10X ATAC and 10X ATAC Multiome libraries are composed of four index sequences per sample. For these libraries, please make sure that the sub-library name for each sample is the same.)

#### **Data Delivery Method:**

| С                                                                                                    | D                                                                                                    |                                                                                                    |
|----------------------------------------------------------------------------------------------------|----------------------------------------------------------------------------------------------------|----------------------------------------------------------------------------------------------------|
| Sub-library Name(for pooled<br>library)<br>(Required. If is not pooled<br>library, just keep it the same<br>as Library Name) | Data Delivery Method<br>(Required)                                                                                                    | i7 Ind<br>(Requirec<br>be n                                                                                                    |
| A1                                                                                                    |                                                                                                    | ¥                                                                                                    |
| SubLib1                                                                                                    | Partial lane sequencing-With Demultip                                                                                                    | olexing                                                                                                    |
| SubLib2                                                                                                    | Lane sequencing-With Demultiplexing<br>Lane sequencing-Without Demultiplexing<br>Lane sequencing-BCL File Only                                                |                                                                                                    |
|                                                                                                    | C<br>Sub-library Name(for pooled<br>library)<br>(Required. If is not pooled<br>library, just keep it the same<br>as Library Name)<br>A1<br>SubLib1<br>SubLib2 | C     D       Sub-library Name(for pooled<br>library)<br>(Required. If is not pooled<br>library, just keep it the same<br>as Library Name)     Data Delivery Method<br>(Required)       A1 |

#### • Choose the data delivery method that meets your project needs:

Lane sequencing (for clients purchasing an entire lane – Novaseq 6000, Novaseq X Plus, or Hiseq)

- With demultiplexing  $\rightarrow$  Novogene will demultiplex your data. Index information is required (next section)
- Without demultiplexing → Novogene will not demultiplex your data. No index information is required but please inform technical support of the index length if you have not done so already.
- *BCL File*  $\rightarrow$  Delivery of the run BCL file. Index information is not required (please reach out to your Technical Support representative **asap** if you have not done so already)

\*If PE adapter is selected as library preparation kit, no need to fill in the index sequence.

Partial Lane sequencing (for clients purchasing a partial Novaseq S4 lane):

- With demultiplexing → Novogene will demultiplex your data, requires index information
- Without demultiplexing  $\rightarrow$  UNAVAILABLE (partial lane libraries <u>must</u> be demultiplexed)

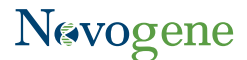

#### i7 and i5 Index Information:

| В                                            | С                                                                                                    | E                                                                  | F                  |
|----------------------------------------------|----------------------------------------------------------------------------------------------------|--------------------------------------------------------------------|--------------------|
| Library Name (name on<br>tube)<br>(Required) | Sub-library Name(for<br>pooled library)<br>(Required. If is not pooled<br>library, just keep it the<br>same as Library Name) | i7 Index Sequences<br>(Required when data need<br>be multiplexing) | i5 Index Sequences |
| A1                                           | A1                                                                                                    | ACTGAGGA                                                           | GGATCGAT           |
| A2                                           | SubLib1                                                                                                    | CAGCAGTA                                                           | TATGCAGT           |
| A2                                           | SubLib2                                                                                                    | TGCGAAGC                                                           | AGCATGCC           |

#### Index orientation

- All index sequences should be provided in the V1.0 orientation (workflow A/Forward)
- See **Appendix B** for more information
- i7 index information is required for every library/sub-library\*
- i5 index is <u>optional</u> (include if your library is dual indexed)

#### **Insert Size and Library Status:**

|     | G                             | Н                            |
|-----|-------------------------------|------------------------------|
| •   | Insert Size(bp)<br>(Required) | Library Status<br>(Required) |
| 300 |                               | Others                       |
| 300 |                               | Others                       |
| 300 |                               | Others                       |
|     |                               |                              |
|     |                               |                              |
|     |                               |                              |

- Insert Size → This field specifies the length of the insert of your library and should not include the adapters (check your library prep kit for adapter length). This value can be an average or a range (e.g. "400" or "300-500"). Novogene will measure the library size during QC. All sub-libraries in the same pooled sample must have the same insert size.
- Library Status → Select 'others' if your sample is dissolved in water or TE buffer. If library is lyophilized, select 'dry powder' (please note that lyophilized samples incur an additional rehydration fee)

#### **Total Data Amount and Data Unit:**

| В                                            | C                                                                                                    | I                               | J                       |
|----------------------------------------------|----------------------------------------------------------------------------------------------------|---------------------------------|-------------------------|
| Library Name (name on<br>tube)<br>(Required) | Sub-library Name(for<br>pooled library)<br>(Required. If is not pooled<br>library, just keep it the<br>same as Library Name) | Total Data Amount<br>(Required) | Data Unit<br>(Required) |
| A1                                           | A1                                                                                                    | 100                             | G raw data              |
| A2                                           | SubLib1                                                                                                    | 200                             | G raw data              |
| A2                                           | SubLib2                                                                                                    | 200                             | G raw data              |
|                                              |                                                                                                    |                                 |                         |

#### • Total Data Amount $\rightarrow$ Amount of data requested per library

For **full lane sequencing**, the sum of the data amount for all libraries should be equal to the theoretical lane output for a full lane (see below for data amounts and platforms). For **partial lane sequencing**, the sum should add to the quoted data amount.

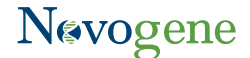

- NovaSeq 6000 S4 theoretically yields 800G data per lane. A flow cell has 4 lanes, 3200G in total.
- NovaSeq X Plus 10B FC theoretically yields 375G data per lane. A flow cell has 8 lanes, 3000G in total.
- NovaSeq X Plus 25B FC theoretically yields 1000G data per lane. A flow cell has 8 lanes, 8000G in total.

Note about pooled libraries: The data amount listed for each sub-library in the pool should be the same and should reflect the amount of data requested **for the entire pooled sample**.

In the example above, the pooled library A2 will receive 200 Gb raw data total. Each sub-library will receive an amount of data that is dependent on the ratio of libraries within the pool (the pooling ratio is determined prior to sending the sample to Novogene and *cannot be adjusted by our lab*)

#### • Data Unit → Must be listed as 'G raw data'

If you need assistance converting from 'M raw reads' to 'G raw data', please see **Appendix C** or reach out to your technical support representative for assistance

## Step 5: Upload the excel template

#### Drag and drop the file OR click the 'upload your file' button and upload the file from your computer

| Import from File                                                                                                    | Import from File                                                                                                    |
|----------------------------------------------------------------------------------------------------|----------------------------------------------------------------------------------------------------|
| Please upload the <b>Excel</b> format for validation. <b>Please download the latest excel semplate (version 1.7 updated on 2024-<br/>05-09)</b> You can then upload the file in Excel & CSY format via the box helow for validation.<br>After uploading the file you may still amend it in the next step or re-upload an amended file.<br>You can always check out our video stutorials in our <u>stelp Center for more information</u> . (2 | Please upload the <b>Excel</b> format for validation. <b>Please download the latest excel template (version 1.7 updated on 2024-<br/>05-09). You can then upload the file in Excel &amp; CSY format via the box below for validation.<br/>After uploading the file you may still amend it in the next step or re-upload an amended file.<br/>You can always check out our video tutorials in our <u>Help Centre for more Information</u>. (2)</b> |
| Uplead your file Cover a Chapter of Chap File (Job, co), Please use the correct Natiogene temptide                                                                                                    | Your file is uploaded           Image: The successful y cannot be under the can close Cartinue to process the tampater new.           Click x to re-upload ●                                                                                                    |
| Download Excel Templete     Download Sample Info Cuide                                                                                                    | Cownlead Excel Template     Downlead Sample Info Cuide                                                                                                    |

- Once the upload is complete, the upload box should turn from blue to green
- Click 'Continue'

#### Step 6: Confirm all samples were uploaded successfully

After uploading the excel file, the system will review the information and will notify you of any issues

| Nevogene | Step 2. Add Sample Information |                                       |                                                        |                                   |                                       |                            |  |  |  |  |
|----------|--------------------------------|---------------------------------------|--------------------------------------------------------|-----------------------------------|---------------------------------------|----------------------------|--|--|--|--|
| â        |                                |                                       | Basic Information —                                    | Add Sample Information — (3) Prev | iew & Submit Package                  |                            |  |  |  |  |
| ÷        | You have uplo<br>o item.       | aded from <b>SIFLIB (3).xlsx</b> . To | otal <b>3</b> items. Successful <b>3</b> items. Failed |                                   | Pres                                  | vious Step Save & Continue |  |  |  |  |
|          | Data Status                    | Error Message                         | Library Type                                           | Library Name (name on tube)       | Sub library Name (for pooled library) | Data Delivery              |  |  |  |  |
|          | Success                        |                                       | Premade-Eukaryotic cDN                                 | Al                                | Al                                    | Lane seque                 |  |  |  |  |
| ÷        | Success                        |                                       | Premade-Eukaryotic cDN                                 | A2                                | SubLib1                               | Lane seque                 |  |  |  |  |
|          | Success                        |                                       | Premade-Eukaryotic cDN                                 | A2                                | SubLib2                               | Lane seque                 |  |  |  |  |

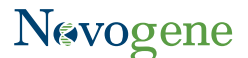

- At the top of the screen, you can view the number of **successful** and **failed** samples
- In this example, all three libraries were uploaded successfully (no issues)
- Click **Save & Continue** if the file was uploaded correctly. If not, see the example below for further instructions.

#### Example: One or more samples failed to upload

|                                   | Step 2. Add Sample Information                 |                              |                             |                             |               |                 |  |  |
|-----------------------------------|------------------------------------------------|------------------------------|-----------------------------|-----------------------------|---------------|-----------------|--|--|
| • You have uplo<br>Failed • item. | aded from <b>SIFLIB (3) - Copy.xisx</b> . Tota | 13 items. Successful 0 item. |                             |                             | Previous Step | Save & Continue |  |  |
| Data Status                       | Error Message                                  | Library Type                 | Library Name (name on tube) | Sub library Name (for poole | d library)    | Data Delivery   |  |  |
| 8 Failed                          | Data Unit must be not null                     | Premade-Eukaryotic cDN       | Al                          | ΓA                          |               | Lane seque      |  |  |
| 8 Failed                          | Data Unit must be not null                     | Premade-Eukaryotic cDN       | A2                          | SubLib1                     |               | Lane seque      |  |  |
| S Failed                          | Data Unit must be not null                     | Premade-Eukaryotic cDN       | A2                          | SubLib2                     |               | Lane seque      |  |  |
| 4                                 |                                                |                              |                             |                             |               | •               |  |  |

- Above is an example of a failed upload
- A description of the problem will appear under the 'Error Message' field (in this example, the data unit was not specified, and the upload failed)

#### To revise:

- 1.Click Previous Step
- 2.Fix the mistake on the excel form
- 3.Re-upload the edited/fixed form and click Continue
- 4.Make sure all samples are listed as successful. If so, click Save & Continue

#### Step 7: Review and lane assignment\*

\*Lane assignment is only for full lane sequencing projects. Partial lane customers please skip to the section below

- 1 Scroll down to the 'Lane Sequencing Assignment' section
- 2 Click the '+' symbol to add a new lane. Then, in the "Library Name" field, click on the magnifying glass icon to open a new window (see 1<sup>st</sup> image below)
- Select the libraries to be sequenced in this lane. Confirm the sum of the data is equal to the theoretical lane output (See 2<sup>nd</sup> image below. This is an example of an S4 lane with a theoretical output of 800G)
  - NovaSeq 6000 S4 theoretically yields 800G data per lane
  - NovaSeq X Plus 10B theoretically yields 375G per lane
  - NovaSeq X Plus 25B theoretically yields **1000G** data per lane

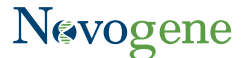

- 4 Note that the symbol can be used to average the data amount per library across the lane (i.e. all libraries will have the same data output if this button is clicked). The data amount per library can also be manually adjusted.
- 5 When ready, click '**continue**'
- 6 Adjust the % of Phix spike-in per lane.
  - If no PhiX is required, leave this field blank (do NOT add '0%')
  - If you are not sure about the % of PhiX, please check your library prep kit or reach out to Technical Support
  - Note: PhiX will take up space on the lane and will reduce the amount of data available for your libraries. If 10% PhiX is spiked-in, this will reduce the amount of data available to your libraries by 10%. (*For example*: if 10% PhiX is spiked into the S4 lane below, we will see ~80G of data attributed to PhiX. These libraries would not produce 200G of data but would instead produce ~180G or 10% less due to the PhiX spike-in)

**O** Click '**save and continue**' in the top right of the screen

| V  Lane Sequencing Assignment |             |                   |       | * =             |
|-------------------------------|-------------|-------------------|-------|-----------------|
| Lane#                         | "Ubray Name | Total Data Amount | Phick | Phix Suggestion |
| 01                            | Q           |                   | %     |                 |

|          | Lane Sequencing Assigment                                                                                                    |               |                                   |            |  |  |  |  |
|----------|----------------------------------------------------------------------------------------------------|---------------|-----------------------------------|------------|--|--|--|--|
|          | Libraries or your pool of libraries to be sequenced in the same lane<br>Click on this button to average data volume of this lane. |               |                                   |            |  |  |  |  |
| Data rec | quested(used/total): 800/800                                                                                                    |               |                                   |            |  |  |  |  |
|          | *Library Type                                                                                                    | *Library Name | *Sequencing Data Amount plus Phix | *Data Unit |  |  |  |  |
|          | Premade-WES Library                                                                                                    | Al            | 200.000                           | G raw data |  |  |  |  |
|          | Premade-WES Library                                                                                                    | A2            | 200.000                           | G raw data |  |  |  |  |
|          | Premade-WES Library                                                                                                    | A3            | 200.000                           | G raw data |  |  |  |  |
| <b>~</b> | Premade-WES Library                                                                                                    | Α4            | 200.000                           | G raw data |  |  |  |  |
|          |                                                                                                    |               |                                   |            |  |  |  |  |
|          |                                                                                                    |               | Continue                          |            |  |  |  |  |

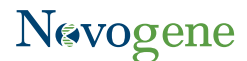

#### Partial lane customers:

• Review all information one more time, then click 'Save & Continue' if everything is correct

|                                                 |                                                | Step 2. Ec                                 | dit Sample Infor             | mation                   |                                 |      |                           |
|-------------------------------------------------|------------------------------------------------|--------------------------------------------|------------------------------|--------------------------|---------------------------------|------|---------------------------|
|                                                 |                                                | Basic Information — 2                      | Add Sample Information — 3   | Preview & Submit Package |                                 |      |                           |
| SUS20240613059 / H202<br>Premade Partiallane No | 5C24062399 / Davis-US-5<br>waSeq PE150-100-WOB | Stanford University-1-<br>I-NVUS2024061237 |                              | Previous Step            | Save My Process                 | Save | & Continue                |
| ) You will receive an er                        | nail notification upon su                      | ccessful submission.                       |                              |                          |                                 |      | Х                         |
| → Sample In                                     | formation                                      |                                            |                              |                          |                                 |      | Total Samples: 1          |
| No. Product Na                                  | me                                             | *Library Type                              | *Library Name (name on tube) | *Sub-li                  | brary Name (for pooled library) |      | *Data Delivery Method 🛛 🚥 |
| 01 Pre-mad                                      | e libraries partial lane                       | Premade-Truseq Stranded mRNA/T             | ΓA                           | AI                       |                                 | +    | Partial lane sequencing-W |
| 02 Pre-mad                                      | e libraries partial lane                       | Premade-Truseq Stranded mRNA/T             | A2                           | A2                       |                                 | +    | Partial lane sequencing-W |

## Step 8: Index check

All index sequences are compared against a database to help ensure the sequences are in the correct orientation for demultiplexing. You may be prompted to review your index sequences if any potential issues are detected

|                                                                                | Checking Re                                                 | minder             |  |
|--------------------------------------------------------------------------------|-------------------------------------------------------------|--------------------|--|
| Index not found in databas                                                     | e                                                           |                    |  |
| he i7 index sequence(s) of the s<br>ur index database. Please ensu<br>rovided: | ample(s) below are not found in<br>re correct sequences are |                    |  |
| VTA_1,WTA_6,WTA_7,WTA_8,W1                                                     | 'A_9,WTA_10                                                 |                    |  |
|                                                                                | Ignore this message and continue                            | Go back to editing |  |
|                                                                                |                                                             |                    |  |

- Error code: Index not found in database
- Libraries with an index that is not listed in the database. This could be due to a mistake in the sequence or because the index is part of a kit that is not included in the database\*

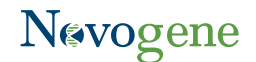

#### • Error code: *Possible reverse complements*

- Libraries with an index *potentially*\* submitted in the incorrect orientation will be listed here
- Reminder: all indexes should be submitted using the V1.0 orientation (workflow A/Forward)

\* Please note that our database does not include ALL index sequences for every kit/manufacturer. If you are confident your index is in the correct orientation, you can ignore these warnings and proceed. <u>Keep in mind that additional fees/penalties</u> <u>may apply if the incorrect index results in complications during demultiplexing.</u>

To Continue → Click 'Ignore this message and continue'

To Revise  $\rightarrow$  Click '**Go back to editing**' and complete the following steps:

• Click 'Previous Step'

- Edit/revise the index sequences on your excel form and re-upload when finished
- S Proceed through all other steps, as indicated above, then click 'Save & Continue' to proceed to the final steps

|                                                                       | <u> </u>                     |
|-----------------------------------------------------------------------|------------------------------|
| A pop-up window showing tube number will appear right after index     | Attention                    |
| check to confirm if all samples information is successfully uploaded. | Do you want to send 1 tubes? |
|                                                                       | Confirm Cancel               |
|                                                                       |                              |

## Step 9: Provide shipping information and review the pre-shipping checklist

| Step 2. Edit Sample Information                                                                                                |                                                                                             |                                   |  |  |  |  |  |
|----------------------------------------------------------------------------------------------------|---------------------------------------------------------------------------------------------|-----------------------------------|--|--|--|--|--|
| Basic Information — Add Sample Information — Preview & Submit Package                                                          |                                                                                             |                                   |  |  |  |  |  |
|                                                                                                    |                                                                                             |                                   |  |  |  |  |  |
| Novogene Lab Add                                                                                                    | Iress: tment, * Transportation Condition                                                    | * Courier Provider                |  |  |  |  |  |
| Novogene Lab Add<br>ATTN: Sample Receiving Depart<br>Novogene Corporation Inc.                                                 | Iress:<br>tment, • Transportation Condition<br>Select                                       | Courier Provider     Select     V |  |  |  |  |  |
| Novogene Lab Add<br>ATTN: Sample Receiving Depart<br>Novogene Corporation Inc.<br>2921 Stockton Blvd., Suite 1810, Sa          | Iress:<br>tment, • Transportation Condition<br>Select 	v<br>ucramento CA                    | Courier Provider     Select       |  |  |  |  |  |
| Novogene Lab Add<br>ATTN: Sample Receiving Depart<br>Novogene Corporation Inc.<br>2921 Stockton Blvd., Suite 1810, Sa<br>95817 | Iress:<br>tment, • Transportation Condition<br>Select · · · · · · · · · · · · · · · · · · · | Courier Provider     Select       |  |  |  |  |  |

- Select the correct transportation condition from the dropdown list
- We <u>highly</u> recommend that you include dry ice in all shipments.
- <u>How much dry ice should I include?</u> At least 10 lb per day of shipping (e.g. overnight shipments should include ~10 lb of dry ice)
- <u>Can I ship samples on any day of the week?</u> No, please only ship samples Mon Wed to help minimize shipping-related issues/delays

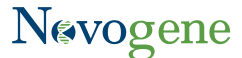

- Select the shipping courier from the dropdown list
- Provide a Tracking #, if available (if not, no worries! Please share the tracking # with your Technical Support representative when you have it)
- Novogene Shipping Address:

ATTN: Sample Receiving Department Novogene Corporation Inc. 2921 Stockton Blvd. Suite 1810 Sacramento, CA 95817 Tel: 916-252-0068

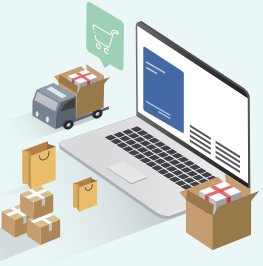

## Please take a moment to review all shipping instructions (*this can prevent any unnecessary delays and will ensure your samples are processed efficiently*):

| Samples classified as Biosafety Level 2 (BSL-2) or above ("infectious samples") will not be accepted unless they have a written have samples that are classified above BSL-2, please contact your sales manager for more details.                                                                                                    | approval from Novogene. If you          |
|----------------------------------------------------------------------------------------------------|-----------------------------------------|
| Samples are in 1.5 or 2.0ml flip cap Eppendorf tubes, and are labelled in black permanent marker at the top and side of ea<br>matching the sample name submitted. Samples are properly sealed with parafilm and cushioned enough to avoid dama<br>Samples are in the appropriate tube/slide/other formats required for extraction and are labelled in black permanent mark<br>accordingly. OR Samples are not in 1.5 or 2.0ml flip cap Eppendorf tubes, and I am aware that additional charges may app | ach tube<br>ige. OR No<br>ker No<br>Ny. |
| Samples are packed with appropriate shipping conditions such as ambient temperature, gel pack or dry ice. For dry ice, v<br>recommend packing in 10 lb/5 kg for overnight shipping or two-day shipping depending on your local shipment options.                                                                                                    | ve No                                   |
| Shipment will be delivered on weekdays. We recommend shipping with overnight or international express.                                                                                                    | No                                      |
| Samples do not contain any potential or known infectious material such as pathogens, infectious genetic materials etc. C<br>written approval from Novogene was obtained for samples that may contain any potential or known infectious material.                                                                                                    | DR Prior No                             |
| Please put the hard copy of the Sample Information Form (SIF) in the parcel.                                                                                                    | No                                      |

- After reviewing each item, click the toggle to YES
- Please remember that **we cannot accept** any samples that are classified as **BSL2 or above**. If you are sending samples BSL2 or higher (or you are not sure), *please contact your Technical Support representative before shipping*

### Step 10: Final review and submission

- In this final step, please take one final opportunity to review your sample information
- If everything looks correct, click Submit
- Congratulations, you're finished! And you will receive an email notification confirming your submission.

## Step 11: Technical support review and approval

#### What happens after you submit the Sample Information Form?

- 1 Your designated Technical Support representative will review your submission within 1-2 hr
- After reviewing, your Technical Support representative will either approve the form (if everything looks good), or reject the form (if there is a problem)

If Approved  $\rightarrow$  You'll receive an email notification confirming that you can ship your samples.

If Rejected  $\rightarrow$  You'll receive an email notifying you that the form was rejected. Your Technical Support representative will reach out with more information to help you correct the form. After making those corrections, you'll need to re-submit the form (following the steps above).

Thank you for taking the time to review our sample submission guide. Please don't hesitate to contact us if you have ANY questions. Happy sequencing!

#### Appendix A: Choosing the correct 10X library type on the Sample Information Form

Please use the table below to help select the correct library type for 10X Genomics libraries and other related libraries. If you do not see your specific library type here, please reach out to Technical Support for help

| Corresponding 10X Library Type                                                                                                    | Library Type on SIF                                                                           |
|----------------------------------------------------------------------------------------------------|-----------------------------------------------------------------------------------------------|
| <ul> <li>10X scRNA 3' libraries (single and dual index),</li> <li>10X scRNA Gene Expression library from 10X Chromium sc<br/>Multiome ATAC + Gene Expression Reagent Kits</li> <li>10X Fixed RNA Profiling, aka 10X Single Cell Gene Expression Flex (dual index, 10 bp)</li> </ul> | Premade-10X 3 prime Single Cell Transcriptome Library                                         |
| <ul> <li>10X scRNA 5' libraries (single and dual index)</li> </ul>                                                                                                    | Premade-10X 5 prime Single Cell Transcriptome Library                                         |
| <ul> <li>10X VDJ libraries (single and dual index)</li> </ul>                                                                                                    | Premade-10X VDJ Library                                                                       |
| - 10X scATAC                                                                                                    | Premade-10X ATAC Library                                                                      |
| <ul> <li>10X scATAC library from 10X Chromium sc Multiome ATAC</li> <li>+ Gene Expression Reagent Kits</li> </ul>                                                                                                    | Premade-10X ATAC (Multiome) Library                                                           |
| <ul> <li>10X Cell Surface Protein (CSP), Feature Barcoding for Cell<br/>Surface Protein, CRISPR Screen, Cell Multiplexing. Other<br/>libraries using 10X library kits - CITE-seq, ADT, Cell Hashing,<br/>Hashtag, ASAP-seq</li> </ul>                                               | Premade-10X 5 prime Feature Barcode Library or<br>Premade-10X 3 prime Feature Barcode Library |
| - 10x Visium Spatial Gene Expression                                                                                                    | Premade-10X Visium Library                                                                    |

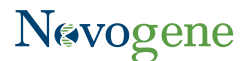

#### Appendix B: Choosing the correct index orientation

#### Our demultiplexing software requires the index sequence in V1.0 orientation (workflow A/forward).

For the i7 index, please refer to "i7 bases for sample sheet" in your library preparation guide. For the i5 index, please select "i5 Bases for Sample Sheet NovaSeq 6000 with v1.0 reagent kits".

#### Here is an example from Illumina:

| Index<br>Name | i7 Bases<br>in<br>Adapter | i7 Bases<br>for<br>Sample<br>Sheet | i5 Bases<br>in<br>Adapter | i5 Bases for Sample<br>Sheet<br>NovaSeq 6000 with<br><b>v1.0 reagent kits,</b><br>NovaSeq X Series,<br>MiniSeq with Rapid<br>reagents, MiSeq,<br>HiSeq 2000/2500,<br>NextSeq 1000/2000<br>(Sample Sheet v2) | i5 Bases for Sample Sheet<br>iSeq, NovaSeq 6000 with<br>v1.5 reagent kits, MiniSeq,<br>NextSeq 500/550,<br>HiSeq 3000/4000/X,<br>NextSeq 1000/2000<br>(Sample Sheet v1) |
|---------------|---------------------------|------------------------------------|---------------------------|----------------------------------------------------------------------------------------------------|----------------------------------------------------------------------------------------------------|
| UDI0001       | CCGCGGTT                  | CCGCGGTT                           | AGCGCTAG                  | AGCGCTAG                                                                                                    | CTAGCGCT                                                                                                    |
| UDI0002       | TTATAACC                  | TTATAACC                           | GATATCGA                  | GATATCGA                                                                                                    | TCGATATC                                                                                                    |
| UDI0003       | GGACTTGG                  | GGACTTGG                           | CGCAGACG                  | CGCAGACG                                                                                                    | CGTCTGCG                                                                                                    |

#### Here is an example from 10X Genomics Dual Index Kit TT, Set A:

|   | А                                                             | В         | С                     | D        | E             |
|---|---------------------------------------------------------------|-----------|-----------------------|----------|---------------|
| 1 | # Workflow A = Illumina Forward Strand Sequencing Workflow    |           |                       |          |               |
| 2 | # Workflow B = Illumina Reverse Complement Sequencing Workflo |           |                       |          |               |
| 4 | index_nar                                                     | index(i7) | index2_workflow_a(i5) | index2_w | orkflow_b(i5) |
| 5 | SI-TT-A1                                                      | GTAACAT   | AGTGTTACCT            | AGGTAAC  | ACT           |
| 6 | SI-TT-A2                                                      | GTGGATC   | GCCAACCCTG            | CAGGGTT  | GGC           |
| 7 | SI-TT-A3                                                      | CACTACG   | TTAGACTGAT            | ATCAGTC  | ΓΑΑ           |

#### Appendix C: Converting from M raw read pairs to G of raw data

Please use the formula below to quickly convert from M raw reads to G. Note that this formula is only applicable for PE150 sequencing projects.

*G* of raw data = (# of *M* raw read pairs) *x* (0.3)

#### **Example:**

20 M read pairs = ??? G of raw data

G of raw data = (M read pairs)  $\times$  (0.3) = (20)  $\times$  (0.3) = 6 G of raw data

*Why is 0.3 used in the equation?* This corresponds to 300 bp, which is the combined read length of read 1 and read 2 in PE150 sequencing. We would obtain the same answer if we multiplied 300 bp by 20 million (try it!)

# Nøvogene

## Novogene Corporation Inc.

2921 Stockton Blvd. Suite 1810, Sacramento CA 95817

🕿 916-252-0068 ext. 383 🛛 🖂 inquiry@novogeneusa.com

€ www.novogene.com

Copyright©2011-2025 Novogene Corporation.

All Rights Reserved. Information and specifications are subject to change at any time without notice.

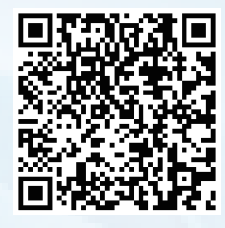

Follow us on LinkedIn